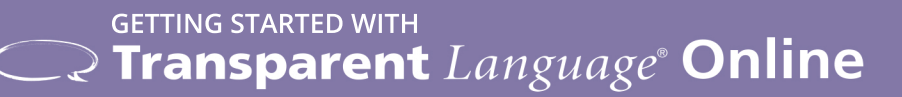

## **SIGNING UP**

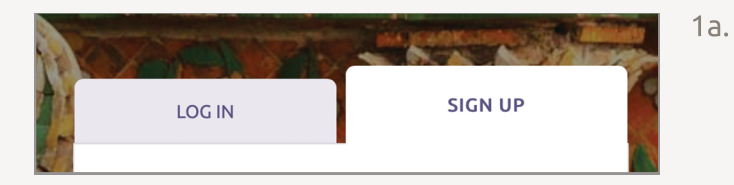

- LOG IN
- 1b. After signing in, click the **"Start Learning"** button. You will be redirected to Transparent Language Online.

## **GETTING STARTED**

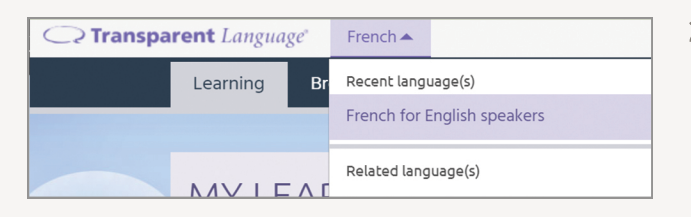

2a. Within Transparent Language Online, choose your language in the dropdown box in the upper left corner to begin learning.

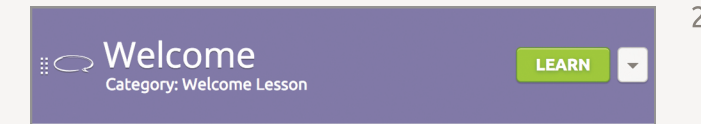

2b. After you have selected a language, **we recommend starting with the Welcome Lesson**, located at the top of your learning path.

## **BROWSE**

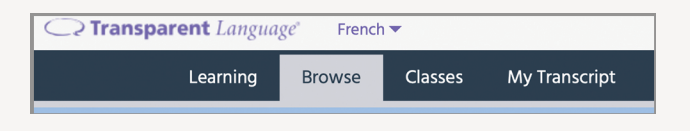

iENERAL VOCABULARY Adjectives 1

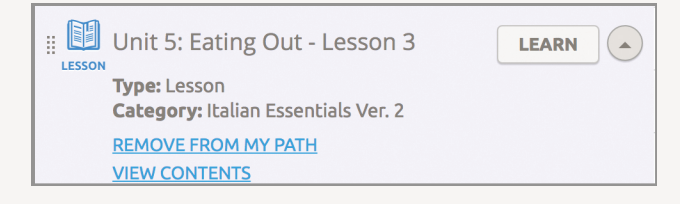

- Once you've completed the Welcome Lesson, you can
  browse for content to add to your Learning Path.
- 3b. To **add new content** to your Learning Path, simply **click the "+" button**.
- 3c. You can also remove content from your Learning Path by clicking the dots and selecting "Remove from my path".